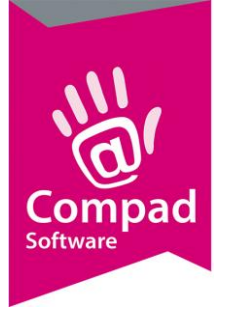

# Productielijsten

#### **Document beheer**

| Versie | Datum       | Status     | Auteur(s)      | Opmerking |
|--------|-------------|------------|----------------|-----------|
| 1.0    | 30 mei 2016 | Definitief | Carol Esmeijer |           |
|        |             |            |                |           |
|        |             |            |                |           |
|        |             |            |                |           |
|        |             |            |                |           |

#### Inleiding

De productielijsten is het belangrijkste onderdeel binnen Compad Bakkerij. Er zijn verschillende productenlijsten, u moet hierbij denken aan baklijst brood, werkstaat banket en verdeelstaten. In deze documentatie behandelen wij verschillende productielijsten. In eerste instantie gaan wij in op algemene werking van de productielijst om vervolgens daarna de verschillende productielijsten een voor een te behandelen.

#### Algemeen

Een productielijst is een lijst die u kunt gebruiken tijdens de productieplanning. U kunt binnen Compad Bakkerij een onbeperkt aantal productielijsten vastleggen. Een artikel kunt u aan een of meerdere productielijsten toekennen. In de praktijk betekend dat u bijvoorbeeld een baklijst klein brood heeft vastgelegd en een werkstaat banket. Het artikel roombroodje kunt u dan plaatsen op zowel de baklijst klein brood als ook op de werkstaat banket.

#### Productielijsten

Voor het vastleggen van een productielijst volgt u de volgende procedure:

1. Ga in Compad Bakkerij naar Beheer | Productielijsten

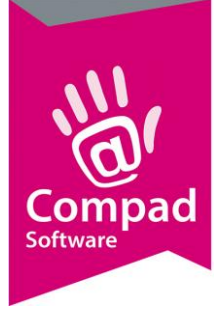

|   | Browse Records                                                                                                    |                     |
|---|----------------------------------------------------------------------------------------------------|---------------------|
|   | Productielijsten onderhouden<br>Toevoegen, wijzigen en verwijderen productielijsten                                                   | <b>a</b>            |
|   | Naam<br>Bakijst grootbrood                                                                                                    |                     |
|   | Baklijst klein brood<br>Werkstaat banket<br>Debiteurenverdeelstaat<br>Gebakverdeelstaat<br>Vruchtenbrood verdeelstaat                 |                     |
|   | Grootbrood verdeelstaat<br>Snijlijst / halveringslijst<br>Baklijst Livxe Brood<br>Baklijst Livxe kleinbrood<br>Baklijst Vruchtenbrood |                     |
|   |                                                                                                    | Þ                   |
| 2 | Toevoegen Wijzigen                                                                                                    | <u>V</u> erwijderen |
|   |                                                                                                    | Einde               |

2. Klik op de opdrachtknop Toevoegen om een nieuwe productlijst vast te leggen

|             | Productielijst                                | Productielijst                                        |                       |   |
|-------------|-----------------------------------------------|-------------------------------------------------------|-----------------------|---|
|             | 👾 Productielijst 🔇                            | Productielijst gegevens                               | 242                   |   |
|             | Algemeen     Afdrukdagen                      | Naam: Baklijst grootbrood                             |                       |   |
| <b>4</b> —— |                                               | Type: Baklijst / werkstaat                            | T                     | _ |
|             | O Filter                                      | Kolom inhoud: Uitsluitend bakproducten                | ¥                     |   |
|             | <ul> <li>Inkoop bij collega bakker</li> </ul> | Algemeen                                              |                       |   |
|             | Kolommen                                      |                                                       |                       |   |
|             | <ul> <li>Layout opties</li> </ul>             | Layout: Standaard Baklijst Brood                      | ¥                     |   |
|             |                                               | Aantal afdrukken:                                     | 1                     |   |
|             |                                               | Kolommen                                              |                       |   |
|             |                                               | Maximum aantal:                                       | 10                    |   |
|             |                                               | Sorteervolgorde : Kolomnummer                         | T                     |   |
|             |                                               | Overige informatie                                    |                       |   |
|             |                                               | Tijdblokken:                                          |                       |   |
|             |                                               | Lege regels: Lege regels altijd tonen                 | T                     |   |
|             |                                               | Opmerking onderdrukken                                | 🔲 Prijs onafhankelijk |   |
|             |                                               | ✓ Identieke hoofdletters/kleine letters bij opmerking | 🗖 Levertijd tonen     |   |
|             |                                               | Lege kolommen onderdrukken                            | Leverdatum tonen      |   |
|             |                                               | 🔝 Lege vaste kolommen onderdrukken                    | Passent verzamelen    |   |
|             |                                               | Klantnamen tonen                                      | Verdeelsysteem        |   |
|             |                                               | 🗌 Klantreferentie tonen                               |                       |   |
|             |                                               | Concer opmerking tonen                                | Alle artikelen        |   |
|             |                                               |                                                       | 🗍 Niet afdrukken      |   |
|             |                                               | Wijzigen productielijst                               | OK <u>A</u> nnuleren  |   |

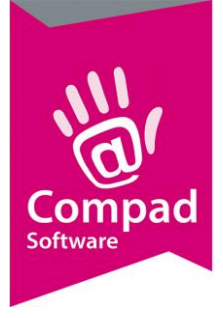

- 3. Geef in het invoervak **Naam** de naam van de productielijst in. Wij raden u aan om een naam in te geven die duidelijk aangeeft waarvoor de productielijst toe dient. Immers het is belangrijk dat de mensen in de productie weten wat het doel van de productielijst is.
- 4. Compad Bakkerij ondersteund verschillende type productielijsten, zoals baklijst brood, werkstaat banket of verdeelstaat debiteuren. Middels de keuzelijst **Type** kunt u het type productielijst vastleggen. Compad Bakkerij biedt u de volgende mogelijkheden:
  - a. **Baklijst met recept** is een specifieke productielijst waarbij de artikelen worden gegroepeerd per recept(groep). Naast de te produceren artikelen wordt ook het volledige recept afgedrukt.
  - b. Baklijst / werkstaat is een specifieke productielijst waarbij de artikelen worden gegroepeerd per recept(groep). Baklijst / werkstaat zijn doorgaans de meest gebruikte productielijsten.
  - **c. Baklijst / werkstaat per debiteur** is een productielijst waarbij de artikelen eerst per recept(groep) vervolgens per afnemer worden gegroepeerd
  - **d.** Baklijst / werkstaat per filiaal is een productielijst waarbij de artikelen eerst per recept(groep) vervolgens per filiaal worden gegroepeerd
  - e. Baklijst / werkstaat per product (apart) is een productielijst waarbij ieder artikel apart wordt weergegeven. Deze lijsten staan toe dat er als het ware per product een opdracht(bon)strook kan worden afgedrukt.
  - f. Dagverdeelstaat is een verdeling middels een soort van kruistabel, waarin horizontaal de dagen worden vermeld en verticaal de artikelen. Een dagverdeelstaat geeft een goed beeld op welke dagen welke hoeveelheid artikelen er geproduceerd moeten worden over een langere periode.
  - g. Tijdverdeelstaat is een soort van matrixlijst waarbij de artikelen verticaal worden weergegeven en horizontaal de aantallen per tijdblok. Een tijdverdeelstaat wordt nog wel eens gebruik door banketbakkers zodat ze in één oogopslag helder hebben wanneer bepaalde producten gereed moeten zijn. Alleen
  - **h. Debiteurverdeelstaat** is een verdeling middels een soort van kruistabel, waarin horizontaal de afnemers worden vermeld en verticaal de artikelen. Een debiteuren

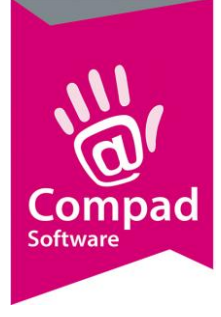

verdeelstaat geeft een goed beeld voor welke afnemers welke hoeveelheid artikelen er geproduceerd moeten worden.

- i. Filiaalverdeelstaat is een verdeling middels een soort van kruistabel, waarin horizontaal de winkels/filialen worden vermeld en verticaal de artikelen. Een filiaal verdeelstaat geeft een goed beeld voor welke winkels/filialen welke hoeveelheid artikelen er geproduceerd moeten worden.
- **Routeverdeelstaat** is een soort van matrixlijst waarin verticaal de bestelde producten worden weergegeven en horizontaal de routes worden weergegeven. Deze lijst is ideaal wanneer de producten verdeeld moeten worden naar routes. Klanten kunnen worden toegekend aan een route.
- **k.** Aangepaste verdeelstaat is een verdeling middels een soort van kruistabel. Waarin verticaal de artikelen worden weergegeven en horizontaal u zelf kunt bepalen welke aantallen u wilt tonen. U kunt bijvoorbeeld ervoor kiezen om in de eerste kolom de aantal producten van een bepaalde winkel te tonen en in de tweede kolom het aantal.
- I. Gecombineerde debiteuren verdeelstaat is een verdeling middels een soort van kruistabel. Waarin verticaal de artikelen worden weergegeven en horizontaal u zelf kunt bepalen welke aantallen u wilt tonen. U kunt bijvoorbeeld ervoor kiezen om in de eerste kolom de aantal producten van een bepaalde winkel te tonen en in de tweede kolom het aantal. Echter deze vaste kolommen waarbij uzelf kunt bepalen welke gegevens er moeten worden afgedrukt, kunnen worden aangevuld met kolommen voor specifieke afnemers. De Gecombineerde debiteuren verdeelstaat wordt veelal gebruikt voor het weergegeven van het aantal producten per winkel gevolgd door de kolommen voor de bezorgkosten.
- m. Inpaklijst is een soort van matrixlijst waarin verticaal de te produceren artikelen worden weergegeven en horizontaal de aantallen. Deze lijst is ideaal om snel weer te geven hoeveel zakken met 6 witte puntbroodjes en hoeveel zakken met 10 witte puntbroodjes er ingepakt moeten worden.
- n. Inpaklijst (1 t/m 10) is een soort van matrixlijst waarin verticaal de te produceren artikelen worden weergegeven en horizontaal de aantallen. Deze lijst is ideaal om snel weer te geven hoeveel zakken met 6 witte puntbroodjes en hoeveel zakken met 10 witte puntbroodjes er ingepakt moeten worden. Alleen in tegenstelling tot de inpaklijst wordt bij de Inpaklijst (1 t/m 10) uitsluitend de kolommen 1 t/m 10 getoond. Als een bepaalde klant 66 puntbroodjes heeft besteld, dan wordt dat

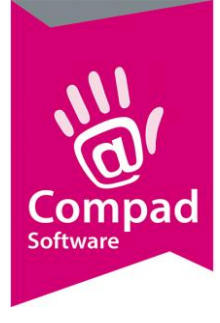

vertaald naar 6 zakken van 10 en één zak van zes puntbroodjes.

- o. Filiaalbon is een overzicht lijst van alle artikelen die geleverd moeten worden naar een bepaalde winkel/filiaal. Op de filiaalbon kan een onderscheid worden gemaakt tussen het aantal producten bestemd voor de vrije verkoop en het aantal producten bestemd voor reserveringen voor winkelklanten. Het is ook mogelijk om op de Filiaalbon de klantnamen te vermelden.
- p. Orderlijst geeft een overzicht van de namen (en adressen) van de klanten die voldoen aan het filter criteria. Een orderlijst is ideaal voor bijvoorbeeld een bezorglijst, zodat de bezorger weet bij welke afnemers hij producten moet bezorgen.

| Productielijst            |                                               |                             |
|---------------------------|-----------------------------------------------|-----------------------------|
| Productielijst 🛞          | Productielijst<br>Productielijst gegevens     |                             |
| Algemeen                  | Naam: Raldiist graathood                      |                             |
| > Afdrukdagen             |                                               |                             |
| Koppeling                 | Baklijst / werkstaat                          | <b>T</b>                    |
| Filter                    | Kolom inhoud: Uitsluitend bakproducten        | ▼                           |
| Inkoop bij collega bakker | Algemeen                                      |                             |
| Kolommen                  |                                               |                             |
| Layout opties             | Layout: Standaard Baklijst Brood              | ¥                           |
|                           | Aantal afdrukken:                             | 1                           |
|                           |                                               |                             |
|                           | Kolommen                                      |                             |
|                           | Maximum aantal:                               | 10                          |
|                           | Sorteervolgorde : Kolomnummer                 | ▼                           |
|                           | Overige informatie                            |                             |
|                           | Tijdblokken:                                  |                             |
|                           | Lege regels: Lege regels altijd tonen         | ▼                           |
|                           | Opmerking onderdrukken                        | 🔲 Prijs onafhankelijk       |
|                           | ☑ Identieke hoofdletters/kleine letters bij o | opmerking 🗖 Levertijd tonen |
|                           | 🔲 Lege kolommen onderdrukken                  | 🗖 Leverdatum tonen          |
|                           | 🔲 Lege vaste kolommen onderdrukken            | Passent verzamelen          |
|                           | 🔲 Klantnamen tonen                            | Verdeelsysteem              |
|                           | Klantreferentie tonen                         | Geen vrije verkoop          |
|                           | Order opmerking tonen                         | I Alle artikelen            |
|                           | Geblokeerd                                    | Niet of drukken             |
|                           |                                               | j Niet ardrukken            |
|                           | Wijzigen productielijst                       | OK <u>A</u> nnuleren        |

- 5. Met de keuzelijst kolom inhoud kunt u aangeven welke aantallen u op de productielijst wilt hebben. U kunt middels deze lijst kiezen voor uitsluitend productie artikelen, Productie aantallen of Artikel aantallen.
  - a. Uitsluitend productie artikelen laat enkel producten toe op de productielijst waarbij de optie Productie bij het artikel is ingeschakeld. Een baklijst of een werkstaat banket bevat doorgaans uitsluitend bakproducten. Neem bijvoorbeeld een gehalveerd witbrood. Dit artikel is geen productie artikel, maar het product is afgeleid van het

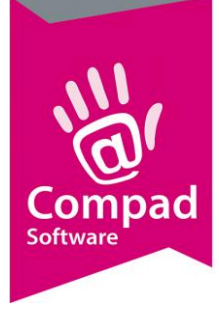

productie artikel witbrood. In dat geval wordt het gehalveerde wit niet op de productielijst weergegeven. Het artikel wordt wel vertaald naar het hele witbrood. Stel er zijn twee hele broden besteld en zes halve broden, dan wordt op de baklijst uitsluitend <u>vijf</u> hele broden vermeld.

- b. Artikel aantal is de optie waarbij altijd het aantal bestelde producten wordt weergegeven op de productielijst. Stel er zijn twee hele broden besteld en zes halve broden en zowel bij de hele broden als de halve broden is vastgelegd dat deze op de baklijst moeten worden afgedrukt, dan wordt op de baklijst resp. twee hele broden weergegeven en zes halve broden.
- c. Productie aantal is de optie waarbij altijd het aantal bestelde producten wordt weergegeven op de productielijst, rekening houdende met de productie factor. Stel er zijn twee hele broden besteld en zes halve broden en zowel bij de hele broden als de halve broden is vastgelegd dat deze op de baklijst moeten worden afgedrukt. In dat geval wordt er op de baklijst resp. twee hele broden weergegeven en <u>drie</u> halve broden.

|   | Productielijst                                                                  |                                                                                                    | - • •                                                                                                    |   |
|---|---------------------------------------------------------------------------------|----------------------------------------------------------------------------------------------------|----------------------------------------------------------------------------------------------------|---|
|   | Productielijst 🛞                                                                | Productielijst<br>Productielijst gegevens                                                                                                    |                                                                                                    |   |
|   | Algemeen     Afdrukdagen     Koppeling     Filter     Inkoon bij collega bakker | Naam:         Baklijst grootbrood           Type:         Baklijst / werkstaat           Kolom inhoud:         Uitsluitend bakproducten                     | <br>▼<br>▼                                                                                                    |   |
|   | <ul> <li>Kolommen</li> </ul>                                                    | Algemeen                                                                                                    |                                                                                                    |   |
| 6 | C Layout opties                                                                 | Layout: Standaard Baklijst Brood                                                                                                    | 1                                                                                                    | 7 |
| 8 |                                                                                 | Kolommen                                                                                                    | 10]                                                                                                    |   |
|   |                                                                                 | Sorteervolgorde : Kolomnummer                                                                                                    | <b>v</b>                                                                                                    |   |
|   |                                                                                 | Overige informatie     Tijdblokken:                                                                                                    |                                                                                                    |   |
|   |                                                                                 | Lege regels: Lege regels altijd tonen                                                                                                    | ▼                                                                                                    |   |
|   |                                                                                 | Opmerking onderdrukken  Identieke hoofdletters/kleine letters bij opmerking  Lege kolommen onderdrukken  Lege vaste kolommen onderdrukken  Klantnamen tonen | <ul> <li>Prijs onafhankelijk</li> <li>Levertijd tonen</li> <li>Leverdatum tonen</li> <li>Passent verzamelen</li> <li>Verdeelsysteem</li> </ul> |   |
|   |                                                                                 | Klantreferentie tonen     Order opmerking tonen     Genegereerde artikel weergeven                                                                          | Geen vrije verkoop                                                                                                    |   |
|   |                                                                                 | 1 Geblokeerd<br>Wijzigen productielijst                                                                                                    | Niet afdrukken      OK <u>A</u> nnuleren                                                                                                    |   |

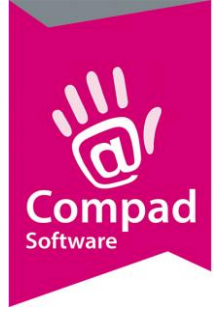

- 6. Selecteer middels de keuzelijst **Layout** de gewenste layout. Op basis van de door u vastgelegde layout wordt de productielijst afgedrukt. U kunt kiezen uit een van de vele standaard layouts of u kunt ook eventueel een eigen layout maken en deze selecteren.
- In het invoervak Aantal afdrukken kan het aantal af te drukken exemplaren worden vastgelegd. Veelal is het aantal afdrukken gelijk aan 1 omdat in de praktijk volstaat dat er van iedere productielijst één exemplaar wordt afgedrukt.
- 8. Bij de verdeelstaten worden horizontaal in de kolommen aantallen weergegeven. Dat kunnen bijvoorbeeld het aantal bestelde producten per winkel, per klant, per dag, per tijdblok of per route zijn. Hoeveel kolommen er maximaal op een verdeelstaat kunnen worden afgedrukt is afhankelijk van de layout van de verdeelstaat. Veelal is het aantal kolommen maximaal 10, maar dat kunnen er meer zijn.

Het maximaal aantal kolommen kunt u vastleggen in het veld maximum aantal. Wanneer er het aantal kolommen groter is dan het maximum aantal kolommen, dan zal de software automatisch een tweede reeks van kolommen af drukken.

Stel u heeft een verdeelstaat layout waarop u maximaal 10 kolommen kunt weergeven. Nu heeft een debiteurenverdeelstaat en er zijn op een bepaalde dag 25 afnemers die een bestelling hebben geplaatst, dan zal de software automatisch 3 kolommen reeksen afdrukken.

De optie **Maximum aantal kolommen** is alleen beschikbaar wanneer de productielijst van het type verdeelstaat is. Hierbij kan het gaan om een debiteurenverdeelstaan, routeverdeelstaat, inpaklijst, inpaklijst (1 t/m 10), filiaalverdeelstaat, etc.

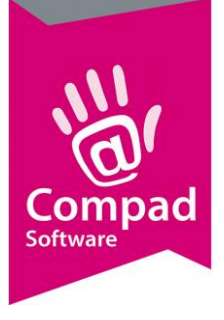

|    | Productielijst                                                                                                 |                                                                                                    |                                                                                                    |   |
|----|----------------------------------------------------------------------------------------------------|----------------------------------------------------------------------------------------------------|----------------------------------------------------------------------------------------------------|---|
|    | Productielijst 🛞                                                                                               | Productielijst<br>Productielijst gegevens                                                                                                    |                                                                                                    |   |
|    | Algemeen     Afdrukdagen     Koppeling     Filter     Inkoop bij collega bakker     Kolommen     Layout opties | Productielijst gegevens         Naam:       [Baklijst grootbrood]         Type:       Baklijst / werkstaat         Kolom inhoud:       [Uitsluitend bakproducten]         Algemeen                                                                                | <br>▼<br>↓<br>1<br>10<br>▼                                                                                                    | 9 |
| 10 |                                                                                                    | Overige informatie     Tijdblokken:                                                                                                    |                                                                                                    |   |
|    |                                                                                                    | Lege regels: Lege regels altijd tonen Opmerking onderdrukken I Identieke hoofdletters/kleine letters bij opmerking Lege kolommen onderdrukken Lege vaste kolommen onderdrukken Klantnamen tonen Klantreferentie tonen Order opmerking tonen Geblokeerd Geblokeerd | Prijs onafhankelijk  Levertijd tonen  Leverdatum tonen  Passent verzamelen  Verdeelsysteem Geen vrije verkoop Alle artikelen  Niet afdrukken |   |
|    |                                                                                                    | Wijzigen productielijst                                                                                                    | OK <u>A</u> nnuleren                                                                                                    |   |

- De sorteervolgorde van de kolommen kunt u vastleggen middels de keuzelijst Sorteervolgorde. Deze optie is alleen beschikbaar wanneer de productielijst van het type verdeelstaat is. Hierbij kan het gaan om een debiteurenverdeelstaan, routeverdeelstaat, inpaklijst, inpaklijst (1 t/m 10), filiaalverdeelstaat, etc.
- 10. De optie **tijdblokken** kunt u gebruiken bij bijvoorbeeld de tijd verdeelstaat om horizontaal de te produceren aantallen per tijdblok uit te zetten. U kunt bijvoorbeeld tijdblokken vastleggen van een uur, waarbij u per uur van levering het aantal te leveren producten wordt weergegeven. De tijdverdeelstaat wordt soms gebruikt door banketbakkers.

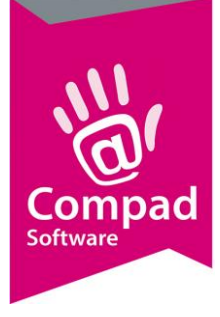

| Productielijst                                                                                                    |                                                                                                    |                                                                                                    |
|----------------------------------------------------------------------------------------------------|----------------------------------------------------------------------------------------------------|----------------------------------------------------------------------------------------------------|
| Productielijst 🛞                                                                                                    | Productielijst<br>Productielijst gegevens                                                                                                    |                                                                                                    |
| <ul> <li>Algemeen</li> <li>Afdrukdagen</li> <li>Koppeling</li> <li>Filter</li> <li>Inkoop bij collega bakker</li> </ul> | Naam:     Baklijst grootbrood       Type:     Baklijst / werkstaat       Kolom inhoud:     Uitsluitend bakproducten       Algemeen                                                                                       | <br> ▼<br> ▼                                                                                                    |
| C Kolommen<br>C Layout opties                                                                                           | Layout: Standaard Baklijst Brood                                                                                                    |                                                                                                    |
|                                                                                                    | Kolommen<br>Maximum aantal:<br>Sorteervolgorde : Kolomnummer                                                                                                    | 10]                                                                                                    |
|                                                                                                    | Overige informatie                                                                                                    |                                                                                                    |
|                                                                                                    | Lege regels: Lege regels altijd tonen                                                                                                    |                                                                                                    |
|                                                                                                    | Opmerking onderdrukken  Identieke hoofdletters/kleine letters bij opmerki Lege kolommen onderdrukken Lege vaste kolommen onderdrukken Klantnamen tonen Klantreferentie tonen Order opmerking tonen Geblokeerd Geblokeerd | ing Prijs onafhankelijk<br>Levertijd tonen<br>Deverdatum tonen<br>Passent verzamelen<br>Verdeelsysteem<br>Geen vrije verkoop<br>Alle artikelen<br>Niet afdrukken |
|                                                                                                    | Wijzigen productielijst                                                                                                    | OK <u>A</u> nnuleren                                                                                                    |

- 11. Bij een verdeelstaat waarbij het aantal kolommen groter is dan het maximum aantal kolommen per pagina, wordt de kolommen over meerdere pagina (kolomreeksen) weergegeven. In dat geval kunt u middels de keuzelijst Lege regels aangeven hoe de software moet omgaan met artikelregels waarop geen aantallen worden weergegeven. U heeft hierbij de keuze uit de volgende mogelijkheden:
  - a. Lege regels nooit tonen is de meest voor de gebruikte optie, waarbij de artikelregels worden verborgen wanneer het aantal te leveren artikelen voor alle kolommen nul is. Bijvoorbeeld een debiteurenverdeelstaat wordt afgedrukt volgens een layout waarop maximaal 10 kolommen per pagina kunnen worden afgedrukt. Nu zijn er 15 afnemers die een bestelling hebben geplaatst voor een bepaalde dag, waardoor er twee reeksen zijn. Een product Abrikozenvlaai is door geen van de vijf klanten besteld die worden weergegeven in de laatste vijf kolommen op het tweede blad. Met deze optie wordt de abrikozenvlaai op het tweede blad niet weergegeven.
  - Lege regels alleen tonen bij bestelling is de optie die het meest gebruikt wordt wanneer verdeelstaten naast elkaar komen te hangen in de productieruimte.
     Bijvoorbeeld een debiteurenverdeelstaat wordt afgedrukt volgens een layout waarop

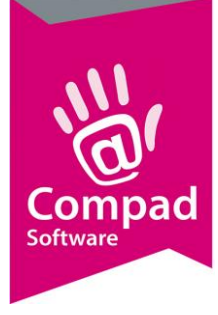

maximaal 10 kolommen per pagina kunnen worden afgedrukt. Nu zijn er 15 afnemers die een bestelling hebben geplaatst voor een bepaalde dag, waardoor er twee reeksen zijn. Een product Abrikozenvlaai is door geen van de vijf klanten besteld die worden weergegeven in de laatste vijf kolommen op het tweede blad. Maar door deze optie wordt de abrikozenvlaai wel op beide pagina's afgedrukt. De lijsten zijn even lang.

c. Lege regels altijd tonen is de optie waarbij het artikel altijd wordt getoond op de productielijst, ook al is het artikel niet besteld. Bijvoorbeeld een debiteurenverdeelstaat wordt afgedrukt volgens een layout waarop maximaal 10 kolommen per pagina kunnen worden afgedrukt. Nu zijn er 15 afnemers die een bestelling hebben geplaatst voor een bepaalde dag, waardoor er twee reeksen zijn. Geen van de vijftien afnemers heeft een abrikozenvlaai besteld, maar omdat bij de abrikozenvlaai is vastgelegd dat deze vlaai op de debiteurenverdeelstaat moet worden getoond en de optie Lege regels is vastgelegd op Lege regels altijd tonen wordt ook de abrikozenvlaai altijd weergegeven. Deze optie wordt zelden gebruikt.

| Productieliist                                    | Productielijst                                                          |                      |
|---------------------------------------------------|-------------------------------------------------------------------------|----------------------|
| C Algemeen                                        | Productielijst gegevens                                                 |                      |
| <ul> <li>Algemeen</li> <li>Afdrukdagen</li> </ul> | Naam: Baklijst grootbrood                                               |                      |
| © Koppeling                                       | Type: Baklijst / werkstaat                                              | <b>T</b>             |
| © Filter                                          | Kolom inhoud: Uitsluitend bakproducten                                  | ▼                    |
| <ul> <li>Inkoop bij collega bakker</li> </ul>     | Algemeen                                                                | <u>.</u>             |
| <ul> <li>Kolommen</li> </ul>                      | ngeneen                                                                 |                      |
| <ul> <li>Layout opties</li> </ul>                 | Layout: Standaard Baklijst Brood                                        | •                    |
|                                                   | Aantal afdrukken:                                                       | 1                    |
|                                                   |                                                                         |                      |
|                                                   | Kolommen                                                                |                      |
|                                                   | Maximum aantal:                                                         | 10                   |
|                                                   | Sorteervolgorde : Kolomnummer                                           | T                    |
|                                                   | Overige informatie                                                      |                      |
|                                                   | Tijdblokken:                                                            |                      |
|                                                   | Lege regels: Lege regels altijd tonen                                   | T                    |
|                                                   |                                                                         | Prijs opafbankelijk  |
|                                                   | <ul> <li>Identieke hoofdletters/kleine letters bij opmerking</li> </ul> | Lovertijd tonen      |
|                                                   | 🗖 Lege kolommen onderdrukken                                            | 🗖 Leverdatum tonen   |
|                                                   | 🗖 Lege vaste kolommen onderdrukken                                      | Passent verzamelen   |
|                                                   | Klantnamen tonen                                                        | Verdeelsysteem       |
|                                                   | Klantreferentie tonen     Order opmerking topen                         |                      |
|                                                   | Genegereerde artikel weergeven                                          |                      |
|                                                   | Geblokeerd                                                              | 🗌 Niet afdrukken     |
|                                                   |                                                                         |                      |
|                                                   | Wijzigen productielijst                                                 | OK <u>A</u> nnuleren |

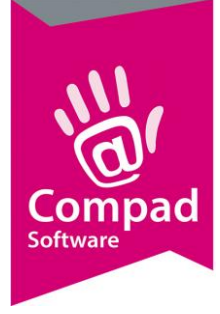

- 12. Met de optie **opmerkingen onderdrukken** kunt u aangeven dat de opmerking niet op de productielijst weergegeven moet worden. Bij het invoeren van de order is het mogelijk om op artikelniveau opmerkingen vast te leggen. Hierbij kunt u algemene opmerkingen, productie-opmerkingen en commerciële opmerkingen vastleggen. De eerste twee opmerkingen worden getoond op de productielijst, tenzij de optie **opmerkingen onderdrukken** ingeschakeld is.
- 13. Identieke hoofdletters/kleineletter bij opmering dient u in te schakelen wanneer opmerkingen niet hoofdletter gevoelig zijn. Door het inschakelen van deze optie is de opmerking *Tekst Hoera* gelijk aan *Tekst hoera*.

| 💵 Productielijst                                                                                                    |                                                                                                    | - • •                                                                   |
|----------------------------------------------------------------------------------------------------|----------------------------------------------------------------------------------------------------|-------------------------------------------------------------------------|
| Productielijst 🛞                                                                                                    | Productielijst<br>Productielijst gegevens                                                                                                    |                                                                         |
| <ul> <li>Algemeen</li> <li>Afdrukdagen</li> <li>Koppeling</li> <li>Filter</li> <li>Inkoop bij collega bakker</li> </ul> | Naam: [Baklijst grootbrood]<br>Type: Baklijst / werkstaat<br>Kolom inhoud: [Uitsluitend bakproducten<br>Algemeen                                  | <br>▼<br>▼                                                              |
| <ul> <li>Colommen</li> <li>Layout opties</li> </ul>                                                                     | Layout: Standaard Baklijst Brood                                                                                                    | ▼                                                                       |
|                                                                                                    | Kolommen<br>Maximum aantal:                                                                                                    | 10                                                                      |
|                                                                                                    | Overige informatie  Tijdblokken:                                                                                                    |                                                                         |
|                                                                                                    | Lege regels: Lege regels altijd tonen                                                                                                    | <b>V</b>                                                                |
|                                                                                                    | Opmerking onderdrukken     Identieke hoofdletters/kleine letters bij opmerking     Ege kolommen onderdrukken     Lege väste kolommen onderdrukken | Prijs onafhankelijk Levertijd tonen Leverdatum tonen Pascent verzamelen |
|                                                                                                    | Klantnamen tonen     Klantreferentie tonen     Order opmerking tonen     Genegereerde artikel weergeven                                           | Verdeelsysteem     Geen vrije verkoop     Alle artikelen                |
|                                                                                                    | Geblokeerd                                                                                                    | Niet afdrukken                                                          |
|                                                                                                    | Wijzigen productielijst                                                                                                    | OK <u>A</u> nnuleren                                                    |

14. De optie Lege kolommen onderdrukken is beschikbaar bij verdeelstaten, zoals de debiteuren verdeelstaat. Wanneer een bepaald kolom geen aantallen bevat wordt deze kolom niet afgedrukt. Stel u heeft een debiteurenverdeelstaat welke wordt afgedrukt volgens een layout met maximaal tien kolommen. Nu zijn er 12 afnemers. Als alle afnemers bestellen krijgt u dus een verdeelstaat die bestaat uit twee reeksen. Door de optie Lege kolommen onderdrukken worden de kolom automatisch niet afgedrukt als een afnemer niet heeft besteld. Hierdoor kan het voorkomen dat bij dagen dat er minder afnemers hebben besteld u kunt volstaan

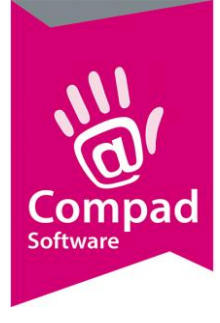

met één pagina/reeks van pagina's.

- 15. Lege vaste kolommen onderdrukken is gelijk aan de optie Lege kolommen onderdrukken, alleen nu wordt deze optie toegepast op de vaste kolommen die kan worden vastgelegd in de gecombineerde verdeelstaat.
- 16. **Klantnamen tonen** dient u in te schakelen wanneer u bij de bestelling de naam de klant weer wilt geven. Deze optie is alleen beschikbaar bij Filiaalbonnen.
- 17. Bij het vastleggen van de order is het mogelijk om een klant referentie vast te leggen. Om bij de filiaalbon de klant referentie van de klant te vermelden dient u de optie Klant referentie tonen in te schakelen.

| 💷 Productielijst                                                                                                    |                                                                                                    | - • •                                                                                                    |
|----------------------------------------------------------------------------------------------------|----------------------------------------------------------------------------------------------------|----------------------------------------------------------------------------------------------------|
| Productielijst 🛞                                                                                                    | Productielijst<br>Productielijst gegevens                                                                                                    |                                                                                                    |
| <ul> <li>Algemeen</li> <li>Afdrukdagen</li> <li>Koppeling</li> <li>Filter</li> <li>Inkoop bij collega bakker</li> <li>Kolommen</li> <li>Layout opties</li> </ul> | Naam:     Baklijst grootbrood       Type:     Baklijst / werkstaat       Kolom inhoud:     Uitsluitend bakproducten       Algemeen       Layout:     Standaard Baklijst Brood                                                                    |                                                                                                    |
|                                                                                                    | Aantal afdrukken:                                                                                                    | 1                                                                                                    |
|                                                                                                    | Maximum aantal:                                                                                                    | 10                                                                                                    |
|                                                                                                    | Overige informatie                                                                                                    |                                                                                                    |
|                                                                                                    | Tijdblokken:                                                                                                    |                                                                                                    |
|                                                                                                    | Lege regels: Lege regels altijd tonen  Opmerking onderdrukken  Identieke hoofdletters/kleine letters bij opmerking  Lege kolommen onderdrukken  Lege vaste kolommen onderdrukken  Klantnamen tonen  Klantreferentie tonen  Order opmerking tonen | Prijs onafhankelijk Evvertijd tonen Evverdatum tonen Passent verzamelen Verdeelsysteem Geen vrije verkoop Alle artikelen |
|                                                                                                    | Genegereerde artikel weergeven     Geblokeerd                                                                                                    | 🗌 Niet afdrukken                                                                                                    |
|                                                                                                    | Wijzigen productielijst                                                                                                    | OK <u>A</u> nnuleren                                                                                                    |

- 18. **Order opmerking tonen** u bij de bestelling de deze opmerking weer wilt geven. Deze optie is alleen beschikbaar bij dient u in te schakelen wanneer Filiaalbonnen.
- 19. Binnen Compad Bakkerij is het mogelijk om bij een artikel vast te leggen dat het artikel genegeerd moet worden. Dergelijke artikelen worden doorgaans ook niet op de

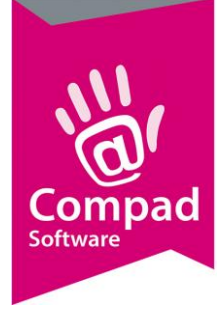

productielijst opgenomen. Maar met de optie **Genegeerd artikel weergeven** wordt het artikel toch op de productielijst weergegeven.

Het artikel negeren wordt soms toegepast door bepaalde online order bestelsystemen waarbij de afnemer duidelijk doorgeeft dat er voor de volgende dag geen brood- en banketproducten nodig zijn. Het artikel 'niets nodig' wordt doorgaans niet afgedrukt op productielijsten. Maar soms kan juist wel handig zijn om dit artikel te vermelden. Bijvoorbeeld op de debiteurenverdeelstaat, zodat de bakkers in de productie gelijk kunnen zien dat een bepaalde klant voor die dag niets nodig heeft.

20. Met de optie **Geblokkeerd** wordt de productielijst niet in de venster Automatische planning getoond.

|    | 💷 Productielijst                                                                       |                                                                                                    |                                                            |            |
|----|----------------------------------------------------------------------------------------|----------------------------------------------------------------------------------------------------|------------------------------------------------------------|------------|
|    | Productielijst 🛞                                                                       | Productielijst<br>Productielijst gegevens                                                                            |                                                            |            |
|    | Algemeen     Afdrukdagen     Koppeling     Filter                                      | Naam: Baklijst grootbrood<br>Type: Baklijst / werkstaat<br>Kolom inhoud: Uitsluitend bakproducten                    | <br>▼<br>▼                                                 |            |
|    | <ul> <li>Inkoop bij collega bakker</li> <li>Kolommen</li> <li>Laugut opties</li> </ul> | Algemeen                                                                                                    |                                                            |            |
|    |                                                                                        | Aantal afdrukken:                                                                                                    | 1                                                          |            |
|    |                                                                                        | Kolommen Maximum aantal: Sorteervolgorde : Kolomnummer                                                               | 10                                                         |            |
|    |                                                                                        | Overige informatie                                                                                                   |                                                            |            |
| 22 |                                                                                        | Lege regels: Lege regels altijd tonen   Opmerking onderdrukken   Identieke hootdietters/kleine letters bij opmerking | Prijs onafhankelijk     Ficker                             | -21        |
| 24 |                                                                                        | Lege kolommen onderdrukken     Lege vaste kolommen onderdrukken     Klantnamen tonen                                 | Leverdatum tonen     Passent verzamelen     Verdeelsysteem | -23<br>-25 |
|    |                                                                                        | Klantreferentie tonen     Order opmerking tonen     Genegereerde artikel weergeven     Geblokeerd                    | Geen vrije verkoop     Alle artikelen     Niet afdrukken   |            |
|    |                                                                                        | Wijzigen productielijst                                                                                              | OK <u>A</u> nnuleren                                       |            |

**21. Prijsonafhankelijk** optie kunt u gebruiken bij filiaalbonnen om aan te geven dat de daadwerkelijke verkoopprijs voor het product niet relevant is. Door het inschakelen van deze optie worden de artikelen ongeacht de prijs samengenomen.

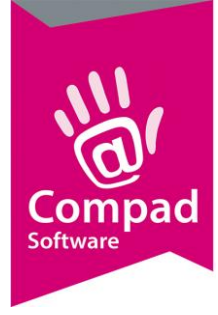

- **22. Levertijd tonen** is beschikbaar bij filiaalbonnen om aan te geven dat de levertijd bij de bestelling van de klant moet worden getoond.
- **23. Leverdatum tonen** kan worden aangegeven dat de leverdatum bij de klant bestelling weergegeven moet worden. Deze optie is alleen beschikbaar bij productielijsten van het type filiaalbonnen.
- 24. De optie **Passant verzamelen** is beschikbaar bij filiaalbonnen om aan te geven dat alle bestellingen van de passenten verzameld mogen worden onder één groep. Als deze optie uitgeschakeld is, worden de bestellingen per passant bestelling apart opgesomd. Deze optie staat standaard uit.
- 25. Wanneer de productielijst van een verdeelstaat is zoals bijvoorbeeld een debiteurenverdeelstaat dan kan middels de optie **Verdeelsysteem** worden aangegeven dat de gegevens gestuurd moeten worden naar een verdeelsysteem zoals PC-Data.

| Productielijst                                                |                                                                                                    |                                         |
|---------------------------------------------------------------|----------------------------------------------------------------------------------------------------|-----------------------------------------|
| Productielijst 🛞                                              | Productielijst<br>Productielijst gegevens                                                                                                    |                                         |
| Algemeen     Afdrukdagen     Koppeling                        | Naam: Baklijst grootbrood<br>Type: Baklijst / werkstaat                                                                                             |                                         |
| <ul> <li>Filter</li> <li>Inkoop bij collega bakker</li> </ul> | Kolom inhoud: Uitsluitend bakproducten                                                                                                    | <b>V</b>                                |
| <ul> <li>Kolommen</li> <li>Layout opties</li> </ul>           | Layout: Standaard Baklijst Brood                                                                                                    | <b>V</b>                                |
|                                                               | Aantal afdrukken:                                                                                                    | 1                                       |
|                                                               | Maximum aantal: Sorteervolgorde : Kolomnummer                                                                                                    | 10                                      |
|                                                               | Overige informatie                                                                                                    |                                         |
|                                                               | Lege regels: Lege regels altijd tonen                                                                                                    | Priis opafbankeliik                     |
|                                                               | Guine kang vince dataken     Identieke hoofdetters/kleine letters bij opmerking     Lege kolommen onderdrukken     Lege vaste kolommen onderdrukken | Leverdatum tonen     Passent verzamelen |
|                                                               | ☐ Klantnamen tonen<br>☐ Klantreferentie tonen                                                                                                    | Verdeelsysteem Geen vrije verkoop       |
|                                                               | Genegereerde artikel weergeven                                                                                                    | Alle artikelen                          |
|                                                               | Wijzigen productielijst                                                                                                    | OK <u>A</u> nnuleren                    |

**26.** Met deze optie **Geen vrije verkoop** kan worden aangegeven dat de bestelde artikelen die bestemd zijn voor de vrije verkoop niet op de productielijst getoond moeten worden. Deze optie is beschikbaar bij filiaalbonnen. Wanneer op de filiaalbon alleen de bestelde artikelen

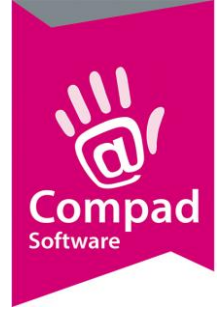

2

### Compad Bakkerij - Handleiding

getoond moeten worden die door klanten van de winkel zijn besteld, dan dient u deze optie in te schakelen.

- **27.** Standaard is het zo dat u bij de artikelen moet vastleggen op welke productielijsten het artikel moet worden afgedrukt. Bijvoorbeeld een wit puntbroodje op de baklijst kleinbrood, een vruchtenschelp op de banketlijst en een roombroodje op zowel de baklijst kleinbrood als op de banketlijst. Met de optie **Alle artikelen** wordt de eenvoudig vastgelegd dat alle artikelen op de lijst afgedrukt moeten worden.
- **28.** Wilt u de productielijst (tijdelijk) niet meer afdrukken dan kunt u de optie **Niet afdrukken** inschakelen.

|   | Productielijst                                                                                       |                                                                                                    | - • <b>×</b>         |
|---|----------------------------------------------------------------------------------------------------|----------------------------------------------------------------------------------------------------|----------------------|
|   | Productielijst 🛞                                                                                     | Productielijst<br>Productielijst gegevens                                                                                                    |                      |
| 9 | <ul> <li>Algemeen</li> <li>Afdrukdagen</li> <li>Filter</li> <li>Inkoop bij collega bakker</li> </ul> | Naam:       Baklijst grootbrood         Type:       Baklijst / werkstaat         Kolom inhoud:       Uitsluitend bakproducten         Afdrukdagen         Image: Maandag         Image: Maandag< |                      |
|   |                                                                                                    |                                                                                                    | Alle artikelen       |
|   |                                                                                                    | Wijzigen productielijst                                                                                                    | OK <u>A</u> nnuleren |

29. Compad Bakkerij biedt de mogelijkheid om per productielijst vast te leggen op welke dagen u de lijst standaard wilt afdrukken. U kunt de afdrukdagen vastleggen door op de rubriek afdrukdagen te klikken. Vervolgens kunt u per dag aangeven of de productielijst voor die dag afgedrukt moet worden.

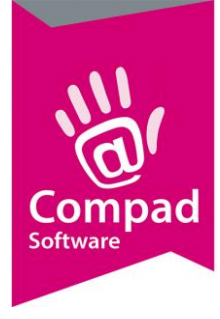

Tijdens het uitvoeren van de automatische planning heeft u altijd de mogelijkheid om handmatig aan te geven of de lijst ondanks de instelling bij de afdrukdag als nog moet worden afgedrukt of juist niet moet worden afgedrukt.

|    | Productielijst                                                |                                  |                                             |                                       | ×  |
|----|---------------------------------------------------------------|----------------------------------|---------------------------------------------|---------------------------------------|----|
|    | Productielijst 🛞                                              | Productiel<br>Productielijst geg | <b>ijst</b><br>gevens                       |                                       |    |
| 30 | Algemeen     Afdrukdagen     Filter     Users händlice helden | Naam:<br>Type:<br>Kolom inhoud:  | Baklijst grootbrood<br>Baklijst / werkstaat | <b>V</b>                              |    |
|    | <ul> <li>Inkoop bij collega bakker</li> </ul>                 | Filter instellinge               | n                                           | •                                     |    |
| 31 |                                                               |                                  | Afhalen & bezorgen                          | T                                     |    |
| 33 |                                                               | Filiaal<br>Debiteur              | Alle filialen                               | ▼ ←                                   | 32 |
|    |                                                               | Snijden                          | gesneden/ongesneden                         | · · · · · · · · · · · · · · · · · · · | 34 |
| 35 |                                                               | Order groep:                     | Alle ordergroepen                           | ▼                                     |    |
|    |                                                               |                                  | 🗖 Vaste kolommen uitsluiten                 |                                       |    |
|    |                                                               |                                  |                                             |                                       |    |
|    |                                                               |                                  |                                             |                                       |    |
|    |                                                               |                                  |                                             |                                       |    |
|    |                                                               |                                  |                                             | T Alle artikelen                      |    |
|    |                                                               |                                  |                                             |                                       | 1  |
|    |                                                               | Wijzigen productie               | elijst                                      | OK <u>A</u> nnuleren                  | J  |

- **30.** Compad Bakkerij biedt u niet alleen de mogelijkheid om aan te geven op welke productielijsten een bepaald artikel afgedrukt moet worden. Maar het biedt u tevens de mogelijkheid om vast te leggen aan welke criteria een order moet voldoen wil het uberhaubt verwerkt in de productielijst. Om deze criteria vast te leggen klikt u op de rubriek **Filter**.
- Middels de keuzelijst Levering kunt aan geven aan welk leveringscriteria de order moet voldoen. U heeft hierbij de keuzemogelijkheid tussen Afhalen, Bezorgen of Afhalen en Bezorgen.
- **32.** Met de keuzelijst **Filiaal** kunt u aangeven op welke filiaal de bestelling geleverd moet worden. Wilt u alle bestellingen meenemen bij het opstellen van de productielijst dan kiest u voor de optie **Alle filialen.**
- **33.** Het is ook mogelijk uitsluitend bestellingen van een bepaalde debiteurengroep mee te nemen op een productielijst. Dit kunt u instellen middels de keuzelijst **Debiteur**.

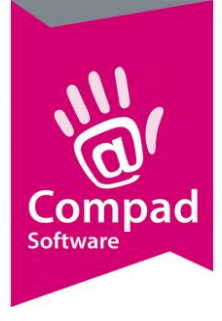

- 34. Met de keuzelijst **Snijden** kunt u aangeven of alleen de bestellingen van de snij of niet snijklanten mee moet nemen.
- 35. Wilt u enkel bestellingen op een productielijst verwerken die behoren tot een bepaalde ordergroep, dan kunt u dat vastleggen middels de keuzelijst **Ordergroep**

|    | Productielijst |                                                                                                    |                               |
|----|----------------|----------------------------------------------------------------------------------------------------|-------------------------------|
|    |                | Productielijst<br>Productielijst gegevens<br>Naam: Baklijst grootbrood<br>Type: Baklijst / werkstaat<br>Kolom inhoud: Ulitviiend bakrooducten |                               |
|    |                | Filter instellingen                                                                                                    |                               |
|    |                | Levering: Althalen & bezorgen<br>Filiaal Alle filialen<br>Debiteur gesneden/ongesneden<br>Order groep: Alle ordergroepen                      | V<br>  V<br>  V<br>  V<br>  V |
| 36 |                | 🔶 🗖 Vaste kolommen uitsluiten                                                                                                    |                               |
|    |                |                                                                                                    |                               |
|    |                |                                                                                                    | C Alle artikelen              |
|    |                | Wijzigen productielijst                                                                                                    | OK <u>A</u> nnuleren          |

36. Met de optie Vaste kolommen uitsluiten kunt u aangeven dat het eerdergenoemde filter niet van toepassing is op de vaste kolommen binnen de gecombineerde debiteuren verdeelstaat. Deze optie is dus ook alleen beschikbaar bij de gecombineerde debiteuren verdeelstaat.

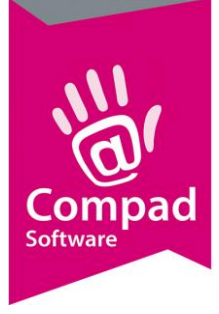

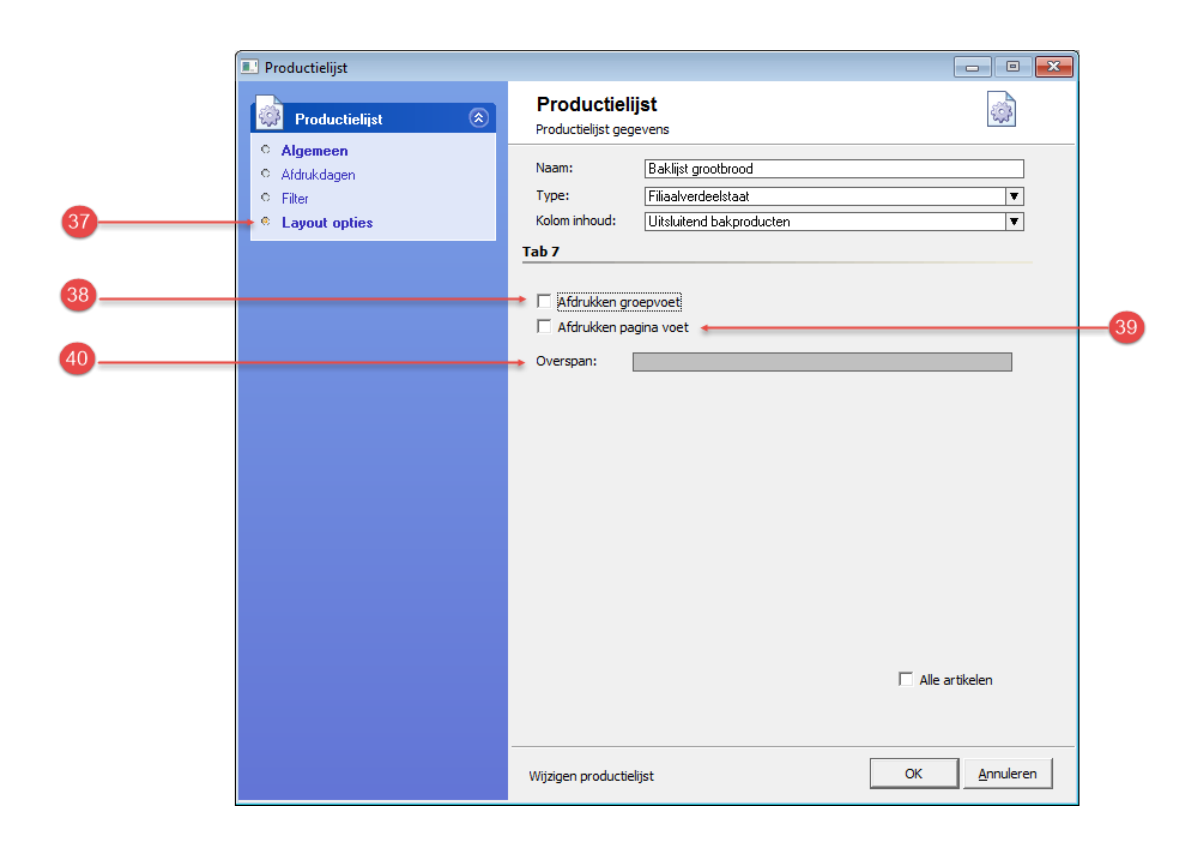

- 37. Bij de productie verdeelstaten is de rubriek Layout opties beschikbaar waaronder u de volgende opties aantreft: Afdrukken groepvoet, Afdrukken pagina voet en overspan.
- 38. De artikelen in de verdeelstaten worden doorgaans gegroepeerd per artikelgroep of per recept. Wanneer u een groep wilt afsluiten met een groepvoet, dan kunt u dat aangeven middels de optie **Afdrukken groetvoet**. Een groetvoet kan bijvoorbeeld de totale som van alle artikelen in een bepaalde kolom tonen in een bepaalde groep.
- 39. Met de optie **Afdrukken pagina voet** kunt u aan geven dat onderaan iedere pagina een pagina voet wordt afgedrukt, waarin bijvoorbeeld per kolom de som van het aantal producten van de desbetreffende kolom wordt weergegeven
- 40. **Overspan** is de tekst boven de resterende kolommen bij de gecombineerde debiteuren verdeelstaat. Stel u heeft een gecombineerde debiteurenverdeelstaat vastgelegd waarin naast de filialen (vaste kolommen) ok de debiteuren worden afgedrukt waarvan de bestelling bezorgd dient te worden. Dan kan bij de overspan bijvoorbeeld de tekst bezorgen worden ingevoerd.

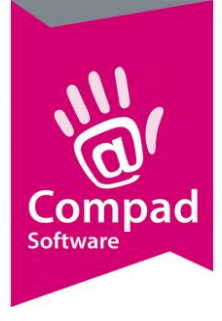

41. Wanneer alleen gegevens te aanzien van de productielijst zijn vastgelegd klikt u op de opdrachtknop Ok om de wijzigingen op te slaan.

#### Kolommen

Wanneer u een productielijst wilt vastleggen van het type aangepaste verdeelstaat of van het type gecombineerde debiteurenverdeelstaat biedt Compad Bakkerij u de mogelijkheid om zelfstandig kolommen toe te voegen aan de productielijst. Voor het toevoegen van kolommen volgt u de volgende procedure:

 Wanneer u het scherm Productielijst middels de keuzelijst Type heeft gekozen voor de optie aangepaste verdeelstaat of gecombineerde debiteurenverdeelstaat dan is de rubriek Kolommen beschikbaar

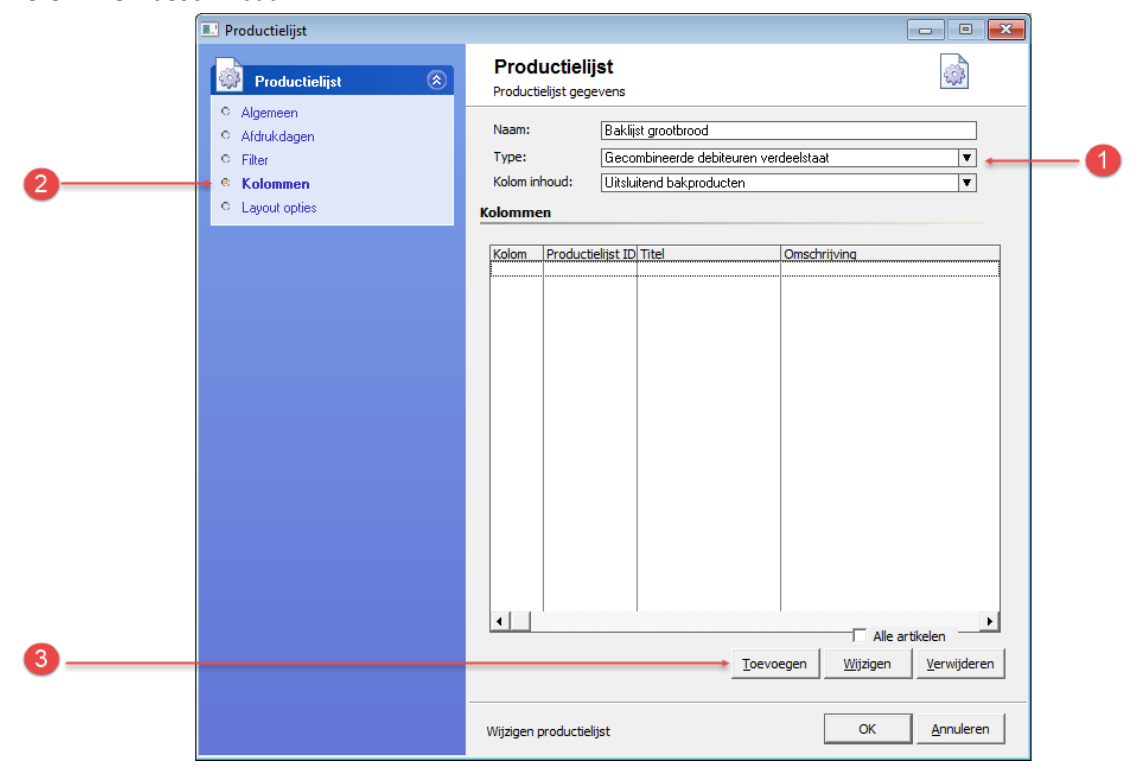

- 2. Klik op de rubriek Kolommen
- 3. Klik op de opdrachtknop **Toevoegen** om een nieuwe kolom toe te voegen aan de aangepaste verdeelstaat of de gecombineerde verdeelstaat.

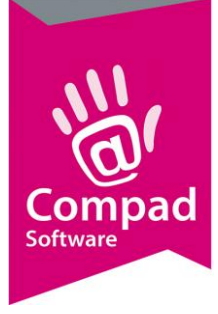

|   | ,                         |                            |                                        |                   |     |    |
|---|---------------------------|----------------------------|----------------------------------------|-------------------|-----|----|
|   | Kolom gegevens            |                            |                                        |                   | ×   |    |
|   | Kolom gegevens 🛞          | Kolom<br>Kolom gegevens    |                                        |                   |     |    |
| 4 | Algemeen     Extra opties | → Kolom Nummer:<br>Inhoud: | 1<br>Productie aantal                  | Vaste kolom       |     | -5 |
|   |                           | Omschrijving:              | Alle bestellingen winkel               |                   |     |    |
|   |                           | Levering:<br>Filiaal:      | Afhalen & bezorgen<br>Bakkerij Roeland | ▼                 |     |    |
|   |                           | Debiteur groep:<br>Route:  | Consumenten<br>N.V.T.                  | ¥ <br> ¥          |     |    |
|   |                           | Snijden:<br>Debiteur:      |                                        | <b>\</b>          |     |    |
|   |                           | Level uju.                 | çm                                     |                   |     |    |
|   |                           | Record will be Added       |                                        | OK <u>A</u> nnule | ren |    |

- 4. Geef voor iedere kolom een uniek kolomnummer in, in het invoervak kolomnummer
- Middels de optie vaste kolom kunt u aangeven dat het vaste kolom is binnen de gecombineerde debiteuren verdeelstaat. Deze optie is alleen beschikbaar binnen productielijsten van het type gecombineerde debiteuren verdeelstaat en staat standaard aan.
- 6. Middels de keuzelijst **Inhoud** kunt u vastleggen welke inhoud in de kolom weergegeven moet worden. U heeft hierbij de mogelijkheid om te kiezen uit:
  - a. Artikel aantal is de optie waarbij altijd het aantal bestelde producten wordt weergegeven op de productielijst. Stel er zijn twee hele broden besteld en zes halve broden en zowel bij de hele broden als de halve broden is vastgelegd dat deze op de baklijst moeten worden afgedrukt, dan wordt op de baklijst resp. twee hele broden weergegeven en zes halve broden.
  - b. Productie aantal is de optie waarbij altijd het aantal bestelde producten wordt weergegeven op de productielijst, rekening houdende met de productie factor. Stel er zijn twee hele broden besteld en zes halve broden en zowel bij de hele broden als de halve broden is vastgelegd dat deze op de baklijst moeten worden afgedrukt. In dat geval wordt er op de baklijst resp. twee hele broden weergegeven en <u>drie</u> halve broden.
  - c. Assortiments aantal

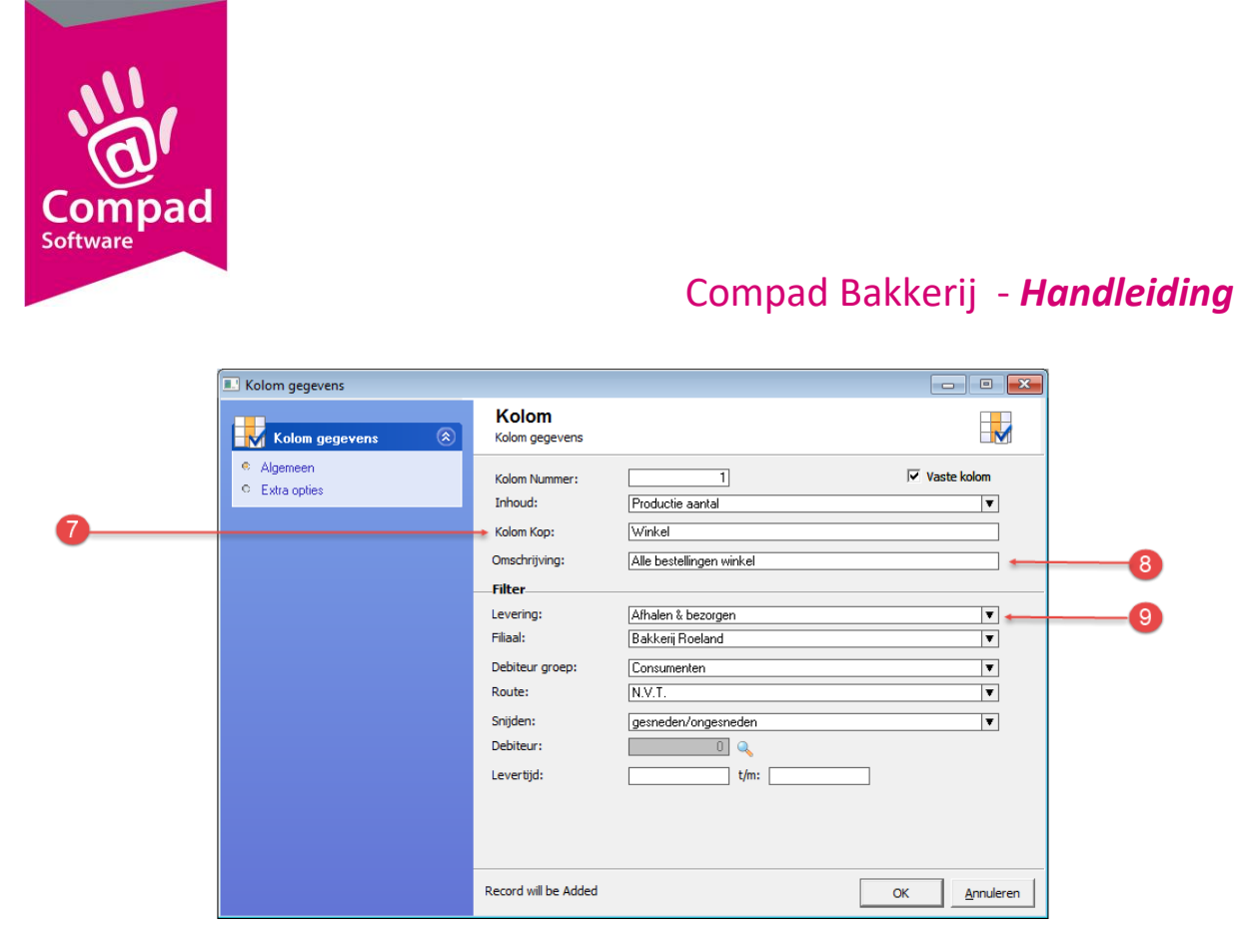

- 7. Geef in het invoervak **Kolom kop** de tekst die boven aan de kolom moet worden afgedrukt. Het aantal tekens is beperkt.
- 8. Geef optioneel in het invoervak **Omschrijving** een aanvullende omschrijving in.
- 9. Per kolom kunt u aantal filter criteria vastleggen waaraan de order moet voldoen. U kunt bijvoorbeeld de wijze van levering vastleggen middels de keuzelijst **Levering**. Maar ook het filiaal, de debiteurengroep, de route, gesneden of ongesneden.

| Kolom gegevens       Kolom         Kolom gegevens       Kolom nummer:         Inhoud:       Productie aantal         Kolom Kop:       Winkel         Omschrijving:       Alle bestellingen winkel         Filter       Filter |
|----------------------------------------------------------------------------------------------------|
| Algemeen     Kolom Nummer:     Inhoud:     Productie aantal     ✓     Kolom Kop:     Winkel     Omschrijving:     Alle bestellingen winkel     Fitter                                                                         |
| Levering: Alhalen & bezorgen ▼<br>Filiaal: Bakkerij Roeland ▼<br>Debiteur groep: Consumenten ▼<br>Route: N.V.T. ▼<br>Snijden: gesneden/ongesneden ▼<br>Debiteur: 0 ↓<br>Levertijd: t/m:                                       |

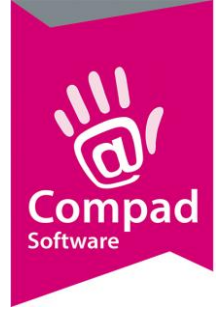

10. Wilt u slechts de bestellingen voor één specifieke debiteur weergeven in een bepaalde kolom kunt u eventueel ook het debiteurnummer vastleggen van de desbetreffende afnemer

|    | Kolom gegevens                                     |                                                                                                    | - • •                |          |
|----|----------------------------------------------------|----------------------------------------------------------------------------------------------------|----------------------|----------|
|    | Kolom gegevens                                     | Kolom<br>Kolom gegevens                                                                                |                      |          |
| 0  | <ul> <li>Algemeen</li> <li>Extra opties</li> </ul> | Kolom Nummer:         1           Inhoud:         Productie aantal           Kolom Kon:         Winkel | I Vaste kolom        |          |
|    |                                                    | Omschrijving: Alle bestellingen winkel Extra opties                                                    |                      |          |
| 13 |                                                    | Minus kolom Groepkop: Geen overspan V                                                                  |                      | 12<br>14 |
| 15 |                                                    | F Kolom A<br>Kolom B<br>Kolom C<br>Kolom D                                                             |                      | -        |
|    |                                                    | Record will be Added                                                                                   | OK <u>A</u> nnuleren |          |

- 11. Klik op de rubriek **Extra opties** om aanvullende eigenschappen van de kolom vast te leggen zoals de groepskop, het wel of geen gebruikmaken van een 'overspan'.
- 12. Compad Bakkerij biedt u de mogelijkheid om de inhoud van een bepaalde kolom in minder te laten brengen op de huidige kolom. Welke kolom in minder gebracht moet worden kunt u vastleggen in het invoervak **Minus kolom**.
- 13. Met de optie **Groepskop** kunt u aangeven dat boven één of meerdere kolommen een groepskop moet worden afgedrukt en tevens kunt u vastleggen welke tekst er boven de kolommen groep moet worden afgedrukt.
- 14. Middels de keuzelijst Overspan kan worden aangegeven of de groepskop over meerdere kolommen reikt. U heeft hierbij de keuze uit:
  - a. Geen overspan waarbij de groepskop altijd één kolom breed is
  - b. **Overspan** waarbij u kunt aangeven over hoeveel kolommen de groepkop reikt.
  - c. Volledige overspan waarbij de groepskop over alle resterende kolommen reikt.
- 15. De verdeelstaten binnen Compad Bakkerij kennen een viertal aparte kolom tellers die worden aangeduid als Kolom A, Kolom B, Kolom C en Kolom D. Middels aanvink opties kunt u

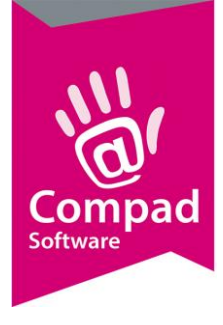

aangeven of het totaal aantal in de kolom moet worden meegenomen in de totaaltelling van één van de kolomtellers (A, B, C of D).

#### **Artikel beheer**

Wanneer u productielijsten binnen Compad Bakkerij heeft vastgelegd, dan kunt u bij het artikel aangeven op welke productielijsten het artikel moet worden afgedrukt. Een artikel kan aan één of meerdere productielijsten worden geplaatst. Compad Bakkerij biedt u de mogelijkheid om op twee manieren een artikel op een productielijst te plaatsen. Hieronder treft u aan de werkwijze waarbij u per artikel kunt vastleggen op welke productielijst het artikel moet worden getoond:

- 1. Om artikelen te beheren gaat u in Compad Bakkerij naar Artikelen | Artikelen onderhouden
- 2. Lokaliseer het artikel en klik op de opdrachtknop Wijzigen

|    | 1 Artikelgegevens                                                                                                    |                                                                                                    |          |
|----|----------------------------------------------------------------------------------------------------|----------------------------------------------------------------------------------------------------|----------|
|    | Artikel 🛞                                                                                                    | Artikel<br>Artikel detail gegevens                                                                                                    | 4        |
| 12 | <ul> <li>Algemeen</li> <li>Verkoop</li> <li>Reclame</li> <li>Warenwet</li> <li>Consumenten advies</li> <li>Foto</li> <li>Productielijsten</li> <li>Consumentenverpakking</li> <li>Doelgreen</li> <li>Kostprijs</li> <li>Vooraad</li> <li>Internationaal</li> </ul> Uverzicht (*) | Code:       10000         Nam:       WR hoog         Artikelgroep:       Eroot brood heel (hoog)         Productielijsten       Bakigst moothrood         Bakigst kein brood       Werkstaat banket         Obitsurenverdeelstaat       Gebakrood verdeelstaat         Stijjisten kein brood       Stijjisten kein brood         Image: Stijjisten kein brood       Stijjisten kein brood         Image: Stijjisten kein brood       Stij |          |
|    |                                                                                                    | OK <u>A</u> nnule                                                                                                    | ren Help |

- 3. Klik op de rubriek productielijsten
- 4. Markeer de producten waarop het artikel moet worden afgedrukt
- 5. Klik op de opdrachtknop **Ok** om de wijzigingen op te slaan

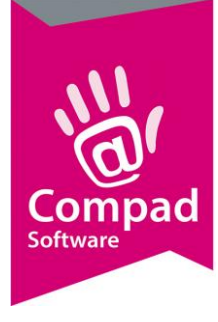

#### Productie artikel vs Winkelproduct

Op de productielijsten zoals baklijst brood en werkstaat banket wilt u doorgaans geen halve producten zoals halve broden of zakken met 10 broodjes op de lijst hebben staan. Compad Bakkerij biedt daarom de mogelijkheid om uitsluitend productie artikelen te vermelden op de productielijst.

Om aan te geven dat een artikel een productie artikel is volgt u de volgende werkwijze:

- 1. Om artikelen te beheren gaat u in Compad Bakkerij naar Artikelen | Artikelen onderhouden
- 2. Lokaliseer het artikel en klik op de opdrachtknop Wijzigen

|        | 💭 Artikelgegevens                                                                     |                                                                                                    |                                                                                                    |
|--------|---------------------------------------------------------------------------------------|----------------------------------------------------------------------------------------------------|----------------------------------------------------------------------------------------------------|
|        | Artikel 🛞                                                                             | Artikel<br>Artikel detail gegever                                                                                     | ns 🛃                                                                                                    |
|        | Algemeen     Verkoop     Reclame     Warenwet     Consumenten advies                  | <u>C</u> ode:<br><u>N</u> aam:<br>Artikelgroep:<br><b>Algemeen</b>                                                    | 10000<br>Wit hoog<br>Groot brood heel (hoog)                                                                                                    |
| 3<br>4 | Croto     Productie     Productie     Consumentenverpakking     Doelgroep     Knstnis | Productie     Winkelproduct     Lunchroom artikel     Inkoopproduct     Productie                                     | Emballageproduct     Samengesteld product     Gesorteerd product     Megeren     Negeren     Megerikel                                                                                                    |
| 5      | C Vooraad<br>C Internationaal<br>Overzicht (8)                                        | <ul> <li>Recept <u>c</u>ode:</li> <li><u>D</u>rogestofgewicht</li> <li><u>B</u>loemgewicht:</li> <li>Vorm:</li> </ul> | 10000<br>485<br>550<br>■ .v.t. ▼                                                                                                    |
|        | C Productie/verkoop                                                                   | Prijzen<br>Indusief:<br>Exdusief:<br>Prijslijst                                                                       | 1         2         3         4         5           1.83         0.00         0.00         0.00         0.00           1.78         0.00         0.00         0.00         0.00           Actuele prijstijat (18-02-2016)         ▼         ▼ |
|        |                                                                                       | Eenheid:<br>Standaard eenheid:<br>BTW tarief                                                                          | Stuks                                                                                                    |

- 3. Schakel de optie Productie product in
- 4. Schakel de optie Winkel product in
- 5. Geef bij de receptuur de receptcode in
- 6. Klik op de rubriek Productielijsten
- 7. Markeer de lijsten waarop het artikel moet worden getoond.
- 8. Klik op de opdrachtknop **Ok**

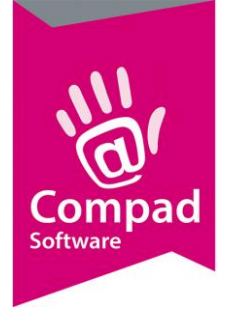

De halve broden en de zakken met puntbroodjes moeten vertaald worden naar het productie artikel resp. het hele brood en het puntbroodje. Om dit vast te leggen volgt u de onderstaande werkwijze:

- 1. Om artikelen te beheren gaat u in Compad Bakkerij naar Artikelen | Artikelen onderhouden
- 2. Lokaliseer het artikel en klik op de opdrachtknop Wijzigen

|             | 💭 Artikelgegevens                                                                                                    |                                                                                                    |
|-------------|----------------------------------------------------------------------------------------------------|----------------------------------------------------------------------------------------------------|
|             | Artikel 🛞                                                                                                    | Artikel<br>Artikel detail gegevens                                                                                                    |
|             | <ul> <li>Algemeen</li> <li>Verkoop</li> <li>Reclame</li> <li>Warenwet</li> </ul>                                                                                                    | Code:     10005       Naam:     Wit hoog half       Artikelgroep:     Groot brood half (hoog)                                                                                                    |
| 3<br>4<br>5 | <ul> <li>Consumenten adviss</li> <li>Foto</li> <li>Productie</li> <li>Productielijsten</li> <li>Consumentenverpakking</li> <li>Doelgroep</li> <li>Kostprijs</li> <li>Voorraad</li> <li>Internationaal</li> </ul> | Productie       Emballageproduct       Internetproduct         Vinikelproduct       Samengesteld product       Verdelen via verdeelsysteem         Lundtroom artikel       Gesorteerd product       Biologisch product         Inkoopproduct       Negeren       Weegartikel         -Productie       Wit deeg bus       Mit deeg bus         Eaktor:       0.500                                                |
|             |                                                                                                    | Prijzen         1         2         3         4         5           Indusief:         1.00         0.00         0.00         0.00         0.00           Exclusief:         0.94         0.00         0.00         0.00         0.00         F           Prijslijst         Actuele prijslijst (18-02-2016)         ▼         ▼         ▼         Standaard eenheid:         Istuks           Standaard eenheid: |
|             |                                                                                                    |                                                                                                    |

- 3. Schakel de optie Productie product uit
- 4. Schakel de optie Winkel product in
- 5. Bij het invoervak productie artikel geeft u de artikelcode op van het hele brood of het ene witte puntbroodje.
- 6. In het invoervak **Faktor** geeft de vermeningvuldigingsfactor in. Bijvoorbeeld 0.5 voor de vertaling van een half brood naar een heelbrood en zes voor de vertaling van een zak met zes puntbroodjes naar het productie artikel wit puntbroodje.

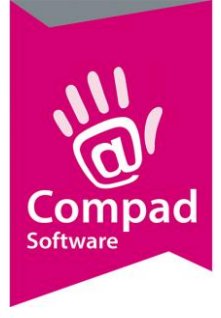

- 7. Klik op de rubriek Productielijsten.
- 8. Markeer de lijsten waarop het artikel moet worden getoond. Bij winkelproducten is het niet noodzakelijk om deze nog een apart op de baklijsten te vermelden, omdat er een vertaling plaats vindt van het winkelproduct naar het productie artikel. Echter een winkelproduct kan ook apart op een productielijst worden vermeld, zoals bijvoorbeeld een debiteuren verdeelstaat.
- 9. Klik op de opdrachtknop **Ok**